# Elections Funds Management Voter Registration Expense System

## **ELECTIONS FUNDS MANAGEMENT VOTER REGISTRATION EXPENSE SYSTEM TABLE OF CONTENTS**

| OVERVIEW                                                           | 3  |
|--------------------------------------------------------------------|----|
| GETTING STARTED:                                                   |    |
| SIGN-ON PAGE                                                       |    |
| VOTER REGISTRATION CHAPTER 19 REQUEST PROCESS DESIGN MODEL         | 4  |
| COUNTY VOTER REGISTRAR HOME PAGE                                   | 6  |
| CHAPTER 19 MAIN MENU PAGE                                          | 6  |
| MAKE A REQUEST FOR REIMBURSEMENT - TYPES                           | 7  |
| PURCHASE REQUEST(S) SUBMISSION                                     |    |
| PURCHASE REQUEST ENTRY                                             | 9  |
| PURCHASE REQUEST WITH MULTIPLE ENTRIES                             | 10 |
| Temporary Personnel Expenses Submission                            |    |
| TEMPORARY PERSONNEL REQUEST ENTRY PAGE                             |    |
| TRAVEL REQUEST SUBMISSION                                          |    |
| TRAVEL ADVANCE REQUEST                                             |    |
| TRAVEL ADVANCE REQUEST ENTRY                                       |    |
| ACTUAL TRAVEL REQUEST                                              |    |
| ACTUAL TRAVEL REQUEST ENTRY                                        |    |
| CHECK STATUS OF REQUEST                                            |    |
| VIEW LEDGER                                                        |    |
| VOTER REGISTRATION APPLICATION POSTAGE                             | 24 |
| MONTHLY POSTAGE DEPLETION ACCOUNT                                  | 24 |
| VOTER REGISTRATION APPLICATION ACTIVITY REPORT –                   |    |
| ANNUAL BUSINESS REPLY PERMIT 4511 AND TRUST ACCOUNTING FEE POSTING |    |

## Elections Funds Management - Voter Registration Expense System Instructions to submit VR Chapter 19 Purchase Request & VR Application Postage Submissions

#### **OVERVIEW**

The County Voter Registrar/ Election Administrator may utilize the automated Voter Registration Expense system located at: <u>https://chapter19.sos.state.tx.us/index.aspx</u> to submit VR Chapter 19 purchases and VR application postage submissions.

#### **GETTING STARTED:**

The County Voter Registrar/ Election Administrator will use their county's Voter Registration (VR) vendor identification number (VIN) as the initial password and user ID to gain access to the system. The County VIN is printed on the County's Purchase Request Voucher under the Payee Number. Once you have logged into the system, you must change your password.

#### County Vendor Identification Number (VIN)

| ITective 2/2007     | v               | Chapt<br>oucher D | er 19 Purch<br>Octail for Vo<br>A CO | ase Requ<br>oter Regi<br>UNTY | iest<br>stration | Please Pa<br>to: Secret<br>Hection 1<br>P.O. Box<br>Austin, 1 | x or Submit Original<br>ary of State<br>Funds Management<br>12060<br>exas 78711 |             |
|---------------------|-----------------|-------------------|--------------------------------------|-------------------------------|------------------|---------------------------------------------------------------|---------------------------------------------------------------------------------|-------------|
| TransCode           | ОЫ              | Code              | РСА                                  |                               | FUN              | D                                                             | Document #                                                                      |             |
| Comptroller<br>Date | Project No      | Appr. Year        | SOS Voucher #                        | Tofal Vo<br>\$                | ucher Amour      | nt                                                            | Payee Number                                                                    |             |
|                     |                 |                   |                                      | s<br>s                        |                  |                                                               | 345678901234                                                                    | <b>&gt;</b> |
| an to: (Name Add    | rear City State | To                | al                                   | s v                           | andor lo         | lentifi                                                       | cation Numbe                                                                    |             |

#### Sign-On Page

| orre   Site index   Help   Contacts   Pro | ss office                                                                                                    |
|-------------------------------------------|----------------------------------------------------------------------------------------------------|
| Voter Registra                            | ar Expense Reporting - Sign On                                                                                                    |
| User ID                                   |                                                                                                    |
| Password                                  |                                                                                                    |
|                                           | Sign On                                                                                                    |
|                                           |                                                                                                    |
|                                           | Unauchorized use of the system is already and may be subject<br>to according to the system is already and may be subject<br>backet, all contention have been already subject and<br>the system is already subject of the system and ready subject<br>to an and contention to a system and ready subject and<br>the system and the system and ready subject and the system<br>communication and information and the system and and<br>communication and information and the system and<br>the system and the system and the system and<br>communication and information and the system and<br>and the system and the system and the system and<br>the system and the system and the system and<br>the system and the system and the system and the system<br>administration and the system and the system and the system<br>and the system and the system and the system and the system<br>and the system and the system and the system and the system<br>and the system and the system and the system and the system<br>and the system and the system and the system and the system<br>and the system and the system and the system and the system and the system<br>and the system and the system and the system and the system and the system<br>and the system and the system and |
|                                           | Compact With Texana   Open Records Policy   Privacy Policy   Accessibility Policy   Lint Policy   Dischamer                                                                                                    |
|                                           | Send comments and questions about the web site to: webmaster@sos.state tx.us                                                                                                    |

Our office will not maintain or have access to your password nor reissue the password. If you lose your password, there is an option to reset the password. Once your password has been reset, you will need to start over as you did in the beginning with your county VIN. Only after a successful password match, will the next screen appear.

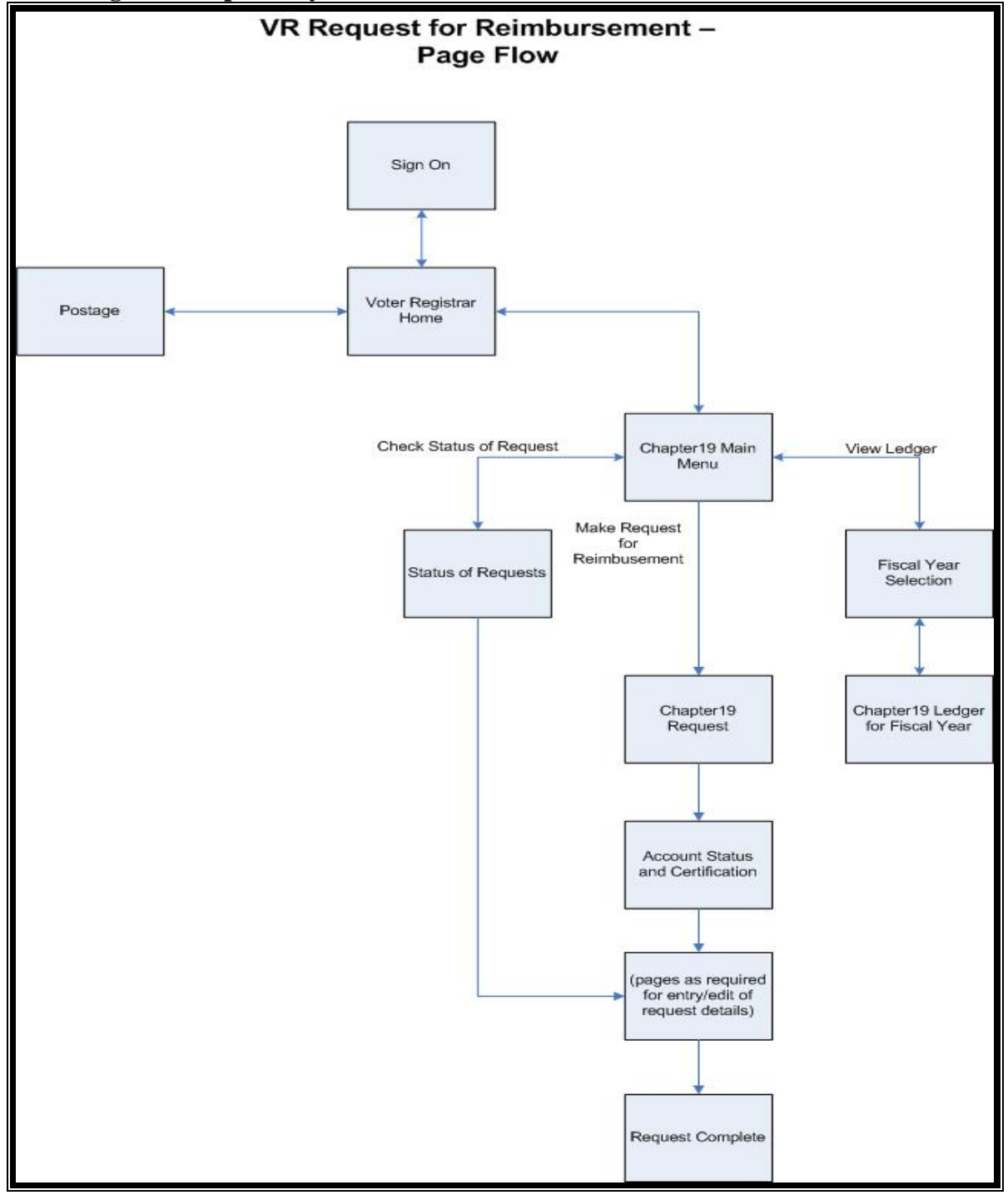

Voter Registrar Expense System Overview

#### Voter Registration Chapter 19 Request Process Design Model

The County Voter Registrar will submit the Voter Registration Chapter 19 purchase vouchers using the online expense system. Once submitted, the SOS staff will review the request for approval. There are three SOS approval levels of a purchase request. After SOS has reviewed the purchase request, the county is notified of the deposition of the purchase request by e-mail. Approved purchase vouchers will initiate payment to the county by direct deposit.

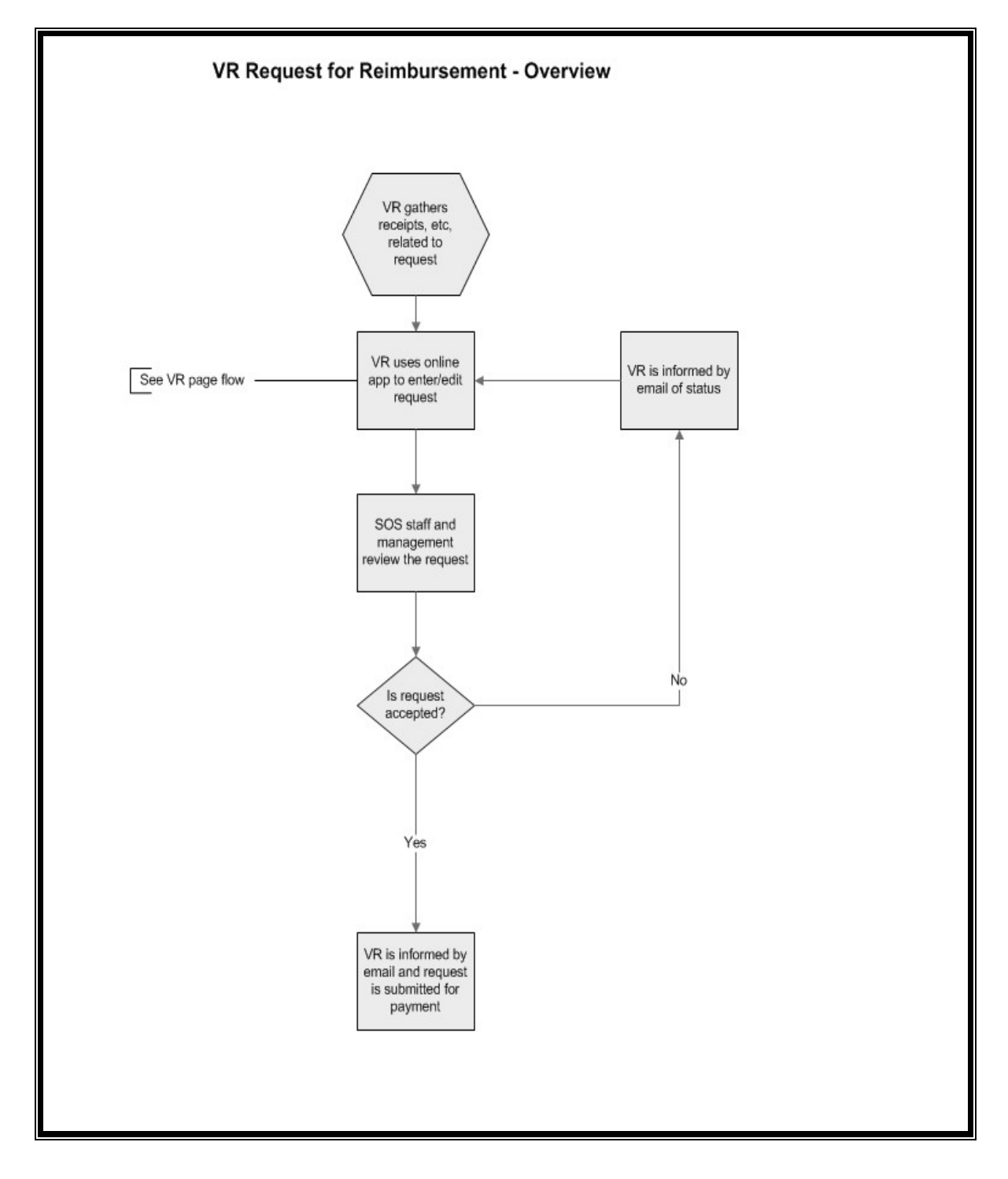

#### COUNTY VOTER REGISTRAR HOME PAGE

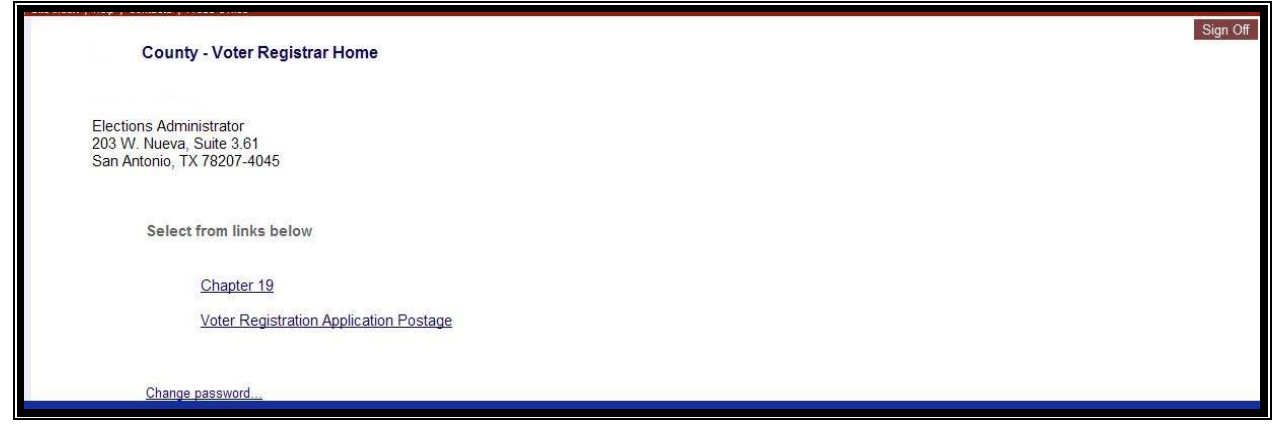

At the County Voter Registrar Home page you will have the following options:

- 1. <u>Chapter 19</u>- link to the Chapter 19 Main Menu page
- 2. Voter Registration Application Postage- link to the Postage Main Menu page

#### **CHAPTER 19 MAIN MENU PAGE**

| ite Index   Help   Contacts   Press Office    | B.t. 7.11      | 0        |
|-----------------------------------------------|----------------|----------|
| County - Chapter 19 Main Menu                 | Return To Home | Sign Off |
| Select a Chapter 19 activity from links below |                |          |
| Make a Request for Reimbursement              |                |          |
| Check Status of Request                       |                |          |
| <u>View Ledger</u>                            |                |          |
|                                               |                |          |
| Change password                               |                |          |
|                                               |                |          |
|                                               |                |          |

At the Chapter 19 Main Menu page the user will be able to:

- 1. Make a request for reimbursement
- 2. Check status of their requests
- 3. View ledger

## MAKE A REQUEST FOR REIMBURSEMENT - TYPES

| e   Ste index   Help   Contacts   Press Office |                              |
|------------------------------------------------|------------------------------|
| County - Chapter 19 Request                    | Return To Main Menu Sign Off |
| Select type of request from links below        |                              |
| Purchase                                       |                              |
| Temporary Personnel Expense                    |                              |
| Travel                                         |                              |
|                                                |                              |
|                                                |                              |
|                                                |                              |
|                                                |                              |
|                                                |                              |

From the Chapter 19 Main Menu page the user will click on "Make a Request for Reimbursement" link to initiate the electronic reimbursement. When requesting reimbursement the user will first need to identify that type of request by the services the county is seeking reimbursement from.

Types of Requests Available:

- 1. <u>Purchase Request(s)</u> for eligible goods and services received as per TAC Rule 81.13
- 2. <u>Temporary Personnel Expense(s)</u> for eligible temporary personnel support as per TAC Rule 81.22
- 3. <u>Travel</u> for reimbursement of eligible travel expenses as per TAC Rule 81.23

After the user selects the appropriate type of reimbursement, the user will be prompted to the following certification page. The Voter Registrar will certify the purchase request adheres to the applicable state rules by checking the appropriate boxes. Once the boxes are checked, click "continue."

| SUALCE<br>Help   Contacts   Press Office                                                                                                    |                                                                                                    |                                                                                                    |                                                                                                    | Return To Ch19 Request                                                          | Si |
|----------------------------------------------------------------------------------------------------|----------------------------------------------------------------------------------------------------|----------------------------------------------------------------------------------------------------|----------------------------------------------------------------------------------------------------|---------------------------------------------------------------------------------|----|
| County - Chapter 1                                                                                                    | 9 Request                                                                                                    | Chapter 19                                                                                                    | 9 Fund Balances                                                                                                    | 5                                                                               |    |
| Funds Availability Summary                                                                                                    |                                                                                                    |                                                                                                    |                                                                                                    |                                                                                 |    |
| FY2008 Balance:                                                                                                    | \$9,639.34 Lapse                                                                                                    | on August 31, 2010                                                                                                    |                                                                                                    |                                                                                 |    |
| FY2009 Balance:                                                                                                    | \$2,169.85 Lapse                                                                                                    | on August 31, 2011                                                                                                    |                                                                                                    |                                                                                 |    |
| Pending request(s) Total                                                                                                    | < \$7,305.99 >                                                                                                    |                                                                                                    |                                                                                                    |                                                                                 |    |
| Currently Available:                                                                                                    | \$4,503.20                                                                                                    |                                                                                                    |                                                                                                    |                                                                                 |    |
| Purchase will be used to (che<br>Increase the number of re<br>Maintain and report an acc<br>Increase the efficiency of the officiency of the officiency officiency of the officiency officiency of the | eck all that apply):<br>gistered voters in the State<br>curate list of the number of re<br>the voter registration office thr                     | gistered voters<br>rough the use of technological er                                                                                           | quipment                                                                                                    |                                                                                 |    |
| Voter Registrar Certification: I<br>designating which goods and<br>certify that these goods or ser<br>Election Code, Chapter 19, 19<br>reimbursement of Chapter 19                                                                                                    | certify that the services were<br>/or services are reimbursable<br>vices are for voter registration<br>.002(b) and 31.003. I understan<br>Funds. | rendered, or the goods were rec<br>with Chapter 19 funds. I certify th<br>in accordance with the Texas A<br>d pursuant to TAC 81.29 failure to | eived, and are in compliance<br>at the invoices(s) are true and<br>dministration Code 811.11 - 81<br>o adhere to these rules may n | e with rules<br>d paid. I likewise<br>1.29; and Texas<br>esult in the denial of |    |

## PURCHASE REQUEST(S) SUBMISSION

## Step 1:

Click on the "Make a Request for Reimbursement" link

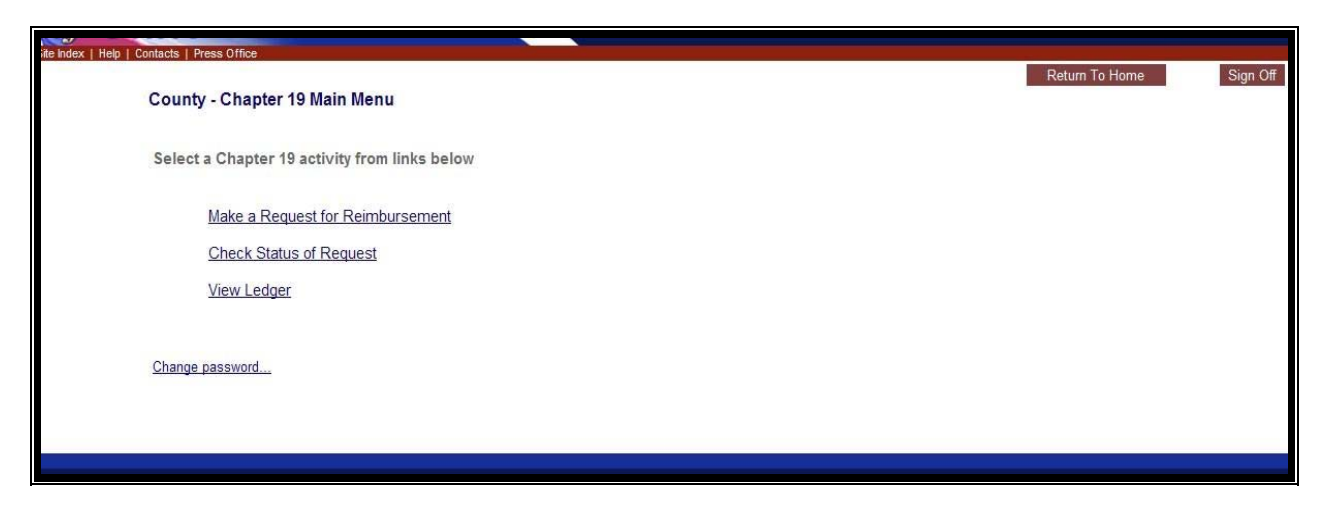

#### Step 2:

At the County's Chapter 19 Request screen click on the "Purchase" link to initiate a purchase request.

| Vine   Site fudex   Help   Contacts   Press Office |                     |          |
|----------------------------------------------------|---------------------|----------|
| County - Chapter 19 Request                        | Return To Main Menu | Sign Off |
| Select type of request from links below            |                     |          |
| Purchase<br>Temporary Personnel Expense            |                     |          |
| Iravel                                             |                     |          |
|                                                    |                     |          |
|                                                    |                     |          |

#### Step 3:

The Voter Registrar will certify the purchase request adheres to the applicable state rules by checking the appropriate boxes. Once the boxes are checked, click "continue" at the bottom of the page.

| Site Index   H | elp   Contacts   Press Office                                                                                                    |                                                                                                    |                                                                                                    |                                                                                                    |                                                           |          |
|----------------|----------------------------------------------------------------------------------------------------|----------------------------------------------------------------------------------------------------|----------------------------------------------------------------------------------------------------|----------------------------------------------------------------------------------------------------|-----------------------------------------------------------|----------|
|                | County - Chapter 1                                                                                                    | 9 Request                                                                                                    | Chapter 19 Fi                                                                                                    | und Balances                                                                                                    | Return To Ch19 Request                                    | Sign Off |
|                | Funds Availability Summary                                                                                                    |                                                                                                    |                                                                                                    | 1                                                                                                    |                                                           |          |
|                | FY2008 Balance:                                                                                                    | \$9,639.34                                                                                                    | Lapse on August 31, 2010                                                                                                    |                                                                                                    |                                                           |          |
|                | FY2009 Balance:                                                                                                    | \$2,169.85                                                                                                    | Lapse on August 31, 2011                                                                                                    |                                                                                                    |                                                           |          |
|                | Pending request(s) Total                                                                                                    | < \$7,305.99 >                                                                                                    |                                                                                                    |                                                                                                    |                                                           |          |
|                | Currently Available:                                                                                                    | \$4,503.20                                                                                                    |                                                                                                    |                                                                                                    |                                                           |          |
|                | Purchase will be used to (che<br>locrease the number of re-<br>haintain and report an acc<br>locrease the efficiency of t<br>Voter Registrar Certification: I<br>designating which goods and/<br>certify that these goods or ser<br>Election Code, Chapter 19, 19<br>reimbursement of Chapter 19<br>loc I agree to the Voter Regist | eck all that apply);<br>gistered voters in the :<br>urate list of the numb<br>the voter registration of<br>certify that the service<br>for services are reimbu<br>vices are for voter reg<br>002(b) and 31.003. I ur<br>Funds.<br>rar Certification | State<br>er of registered voters<br>office through the use of technological equipm<br>es were rendered, or the goods were received<br>ursable with Chapter 19 funds. I certify that the<br>istration in accordance with the Texas Admini<br>iderstand pursuant to TAC 81.29 failure to adhe<br>Continue | ent<br>, and are in compliance with<br>invoices(s) are true and pai<br>stration Code 811.11 - 81.29;<br>ere to these rules may result | n rules<br>d. I likewise<br>and Texas<br>in the denial of |          |

#### Step 4:

The user will then be forwarded to a data entry page to identify details of the request type To support the purchase request, enter the following data:

- <u>Category</u> select the appropriate category from the drop down menu
- <u>Description</u> type a clear description of the goods/ services
- <u>Obtained From</u> enter the vendor or the source of the goods/ services
- <u>Quantity</u> number of units acquired
- <u>Amount</u> the *total* cost amount
- <u>Date Paid</u> the date the county paid the invoice. Reminder, Chapter 19 funding requests must be received within 30 days of payment to vendor as per TAC Rule 81.15.

#### **Purchase Request Entry Page**

| Co               | unty - Purchase Reque    | st Entry               |                          |             |          | Retuin | ro main menu |
|------------------|--------------------------|------------------------|--------------------------|-------------|----------|--------|--------------|
| Provide purchase | details and click Add To | o Cart                 |                          |             |          |        |              |
|                  | -                        |                        |                          |             |          |        |              |
| Category:        | Technology Purchases     | s Encouraged - Compute | r hardware - 1 TAC 81.26 |             |          |        | ~            |
| Description:     | Dell Computer Worksta    | tion                   |                          |             |          |        |              |
| Obtained From:   | Dell.com                 |                        |                          |             |          |        |              |
| Quantity:        | 1                        | Amount:                | \$ 840.00                | Date Paid:  | 4/1/2010 |        |              |
|                  |                          |                        |                          | Click to Co | ntinue - |        | Add To Cart  |

After the data has been entered click on the "Add to Cart" button to review the entry. Page 9 of 24

#### Step 5:

Upon review of the entries, the user will have the following options:

- <u>Edit</u> links the user back into the Purchase Request Entry screen so the user may make changes to the entry line item.
- <u>Remove from Cart</u> link deletes the entry line item from the request.
- <u>Add Another</u> allows the user to add another line item entry to the purchase request.
- <u>Finished? Click here</u> allows the user to submit the Purchase Request to SOS for review and approval.

| a Ste hidex   Help   Contacts   Press Office                                                                       |          |                 |                      |          |
|----------------------------------------------------------------------------------------------------|----------|-----------------|----------------------|----------|
| County - Purchase Request Entry                                                                                    |          |                 | Return To Main Menu  | Sign Off |
| Entry was added to cart<br>Use the links below to remove or edit entries. Add a new entry by clicking Add Another. |          | Add             | Another              |          |
| Description / Obtained From / Category                                                                             | Quantity | Date Paid       | Amount               |          |
| 1 - Dell Computer Workstation<br>Dell com                                                                          | 1        | 04/21/2010      | \$840.00             |          |
| Technology Purchases Encouraged - Computer hardware - 1 TAC §81.26                                                 |          | Remove From Car | <u>t Edit</u>        |          |
| Cart (total is \$840.00; \$3,439.64 of funds remain available)                                                     |          |                 | Finished? Click here |          |

#### **Purchase Request with Multiple Entries**

At the Purchase Request Entry page the county may add multiple items to their request by clicking on the "Add Another" tab.

Example: User wants to submit a request for a computer and Internet expenses:

The user completes the data entry of the  $1^{st}$  entry item, and then clicks on the "Add Another" tab to complete the  $2^{nd}$  data entry for the Internet expense. Once all the data entries for the request are completed, click on the "Add to Cart" tab.

| 0                               | details and click Add 10 0   | art                   |                               |            |                  |          |
|---------------------------------|------------------------------|-----------------------|-------------------------------|------------|------------------|----------|
| Category:                       | Technology Purchases Er      | ncouraged - Dedicated | d Internet Line - 1 TAC 81.26 |            |                  | ~        |
| Description:                    | Highspeed Internet April - I | May 2009 VR users     |                               |            |                  |          |
| Obtained From:                  | Windstream Inc.              |                       |                               |            |                  |          |
| Quantity:                       | 1                            | Amount:               | \$ 160.00                     | Date Paid: | 5/10/2010        |          |
|                                 |                              |                       |                               |            | Add To Cart      | Cancel   |
| Description / Obtain            | ed From / Category           |                       |                               | Quantity   | الا<br>Date Paid | Amount   |
| 1 - Dell Computer Wo            | rkstation                    |                       |                               | 1          | 04/21/2010       | \$840.00 |
| Dell.com<br>Technology Purchase | s Encouraged - Computer h    | ardware - 1 TAC §81   | 1.26                          |            |                  |          |

The user will then be prompted to a summary screen, which itemizes each entry in the request. If everything looks good click on the "Finished? Click here" tab to submit the request for SOS review and approval.

|       | Add And          | other                                                                                  |                                                                                                  |
|-------|------------------|----------------------------------------------------------------------------------------|--------------------------------------------------------------------------------------------------|
| ntity | Date Paid        |                                                                                        | Amount                                                                                           |
| 1     | 04/21/2010       |                                                                                        | \$840.00                                                                                         |
|       | Remove From Cart | <u>Edit</u>                                                                            |                                                                                                  |
| 1     | 05/10/2010       |                                                                                        | \$160.00                                                                                         |
|       | Remove From Cart | Edit                                                                                   |                                                                                                  |
| n     | ntity<br>1<br>1  | tity Date Paid<br>1 04/21/2010<br>Remove From Cart<br>1 05/10/2010<br>Remove From Cart | tity Date Paid<br>1 04/21/2010<br>Remove From Cart Edit<br>1 05/10/2010<br>Remove From Cart Edit |

#### Step 6:

The submission of the purchase request will automate a reference number to identify the request. The county will use this number to check the status, edit or delete the request. Once SOS has opened the request for review, the county user will no longer have the options to delete or edit the request.

| County - Request 4341 (total \$1,000.00)                                                                                                    | eference ID ;      | #                                     | Return To Main Menu<br>났              | Sign |
|----------------------------------------------------------------------------------------------------|--------------------|---------------------------------------|---------------------------------------|------|
| This request has been submitted for review. The review process has not star                                                                                                    | ted.               |                                       |                                       |      |
| Edit Click Edit if you need to correct or add/remove items.                                                                                                    |                    |                                       |                                       |      |
|                                                                                                    |                    |                                       |                                       |      |
| Dolate Click Dolate to dolate the entire request                                                                                                    |                    |                                       |                                       |      |
| Delete Click Delete to delete the entire request                                                                                                    |                    |                                       |                                       |      |
| Delete Click Delete to delete the entire request Description / Obtained From / Category                                                                                                    | Quantity           | Date Paid                             | Amount                                |      |
| Delete Click Delete to delete the entire request Description / Obtained From / Category Item 1 - Dell Computer Workstation                                                                                                    | Quantity<br>1      | Date Paid<br>04/21/2010               | <b>Amount</b><br>\$840.00             |      |
| Delete Click Delete to delete the entire request Description / Obtained From / Category Item 1 - Dell Computer Workstation Dell.com                                                                                                    | Quantity<br>1      | Date Paid<br>04/21/2010               | <b>Amount</b><br>\$840.00             |      |
| Delete       Click Delete to delete the entire request         Description / Obtained From / Category         Item 1 - Dell Computer Workstation         Dell.com         Technology Purchases Encouraged - Computer hardware - 1 TAC §81.26                                                                                       | Quantity<br>1      | <b>Date Paid</b><br>04/21/2010        | <b>Amount</b><br>\$840.00             |      |
| Delete       Click Delete to delete the entire request         Description / Obtained From / Category         Item 1 - Dell Computer Workstation         Del.com         Technology Purchases Encouraged - Computer hardware - 1 TAC §81.26         Item 2 - Highspeed Internet April - May 2009 VR users                          | Quantity<br>1<br>1 | Date Paid<br>04/21/2010<br>05/10/2010 | <b>Amount</b><br>\$840.00<br>\$160.00 |      |
| Delete       Click Delete to delete the entire request         Description / Obtained From / Category         Item 1 - Dell Computer Workstation         Dell.com         Technology Purchases Encouraged - Computer hardware - 1 TAC §81.26         Item 2 - Highspeed Internet April - May 2009 VR users         Windstream Inc. | Quantity<br>1<br>1 | Date Paid<br>04/21/2010<br>05/10/2010 | <b>Amount</b><br>\$840.00<br>\$160.00 |      |

After submission of the request, the user may either "Return to Main Menu" or "Sign Off" by clicking on the tabs in the upper right corner of the page.

## **TEMPORARY PERSONNEL EXPENSES SUBMISSION**

#### Step 1:

From the Chapter 19 Main Menu page, the user will click on "Make a Request for Reimbursement" link to a temporary personnel expense request.

| ite index   Help   Contacts   Press Office    | Datum Ta Hama Sia | an Off |
|-----------------------------------------------|-------------------|--------|
| County - Chapter 19 Main Menu                 |                   | gn On  |
| Select a Chapter 19 activity from links below |                   |        |
| Make a Request for Reimbursement              |                   |        |
| Check Status of Request                       |                   |        |
| View Ledger                                   |                   |        |
|                                               |                   |        |
| Change password                               |                   |        |
|                                               |                   |        |
|                                               |                   |        |
|                                               |                   |        |

#### Step 2:

Click on the Temporary Personnel Expense request link.

#### **TEMPORARY PERSONNEL EXPENSES**

| Texas Secretary<br>of State                       |                              |
|---------------------------------------------------|------------------------------|
| County - Chapter 19 Request                       | Return To Main Menu Sign Off |
| Select type of request from links below           |                              |
| Purchase<br>Temporary Personnel Expense<br>Travel |                              |

#### Step 3:

The Voter Registrar will certify the request adheres to the applicable state rules by checking the appropriate boxes. Once the boxes are checked, click "continue" at the bottom of the page

**VOTER REGISTRAR CERTIFICATION PAGE** 

| Funds Availability Summary           FY2008 Balance:         \$9,639.34         Lapse on August 31, 2010           FY2009 Balance:         \$2,169.85         Lapse on August 31, 2011           Pending request(s) Total         < \$7,305.99 >           Currently Available:         \$4,503.20                                                                                                    |  |
|----------------------------------------------------------------------------------------------------|--|
| FY2008 Balance:         \$9,639.34         Lapse on August 31, 2010           FY2009 Balance:         \$2,169.85         Lapse on August 31, 2011           Pending request(s) Total         \$7,305.99 >           Currently Available:         \$4,503.20                                                                                                    |  |
| FY2009 Balance:       \$2,169.85       Lapse on August 31, 2011         Pending request(s) Total       < \$7,305.99 >         Currently Available:       \$4,503.20                                                                                                    |  |
| Pending request(s) Total     < \$7,305.99 >       Currently Available:     \$4,503.20   Purchase will be used to (check all that apply):                                                                                                    |  |
| Currently Available:     \$4,503.20       Purchase will be used to (check all that apply):                                                                                                    |  |
| Purchase will be used to (check all that apply):                                                                                                    |  |
| <ul> <li>✓ Increase the number of registered voters in the State</li> <li>Maintain and report an accurate list of the number of registered voters</li> <li>Increase the efficiency of the voter registration office through the use of technological equipment</li> <li>Voter Registrar Certification: I certify that the services were rendered, or the goods were received, and are in compliance with rules designating which goods and/or services are reimbursable with Chapter 19 funds. I certify that the invoices(s) are true and paid. I likewise certify that the services are reimbursable with Chapter 19 funds. I certify that the 11.11.81.21, and Texas</li> </ul> |  |

The Voter Registration Certification page includes a box which summarizes the County's Voter Registration Chapter 19 funding availability.

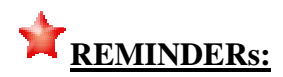

- County part/ full-time employees are *NOT* eligible for reimbursement. A temporary employee may only be used for special projects related to voter registration (TAC Rule 81.22).
- Reimbursements are limited for temporary staffing at a maximum of any weeks out of the 52-week state fiscal year (September 1 through August 31). For tracking purposes, working one day of one week counts the same as working an entire week (TAC Rule 81.22).
- The fee or rate of pay to be paid to temporary employees must reflect the fee or rate prevailing in the locale for the same or similar services. The state unemployment tax is not eligible in the "total eligible" cost and will not be reimbursed from this fund.
- Chapter 19 funding requests must be received within 30 days of payment to vendor (TAC Rule 81.15).

#### Step 4:

Temporary Personnel Request Entry screen – the user will need to complete the following data fields to support the county's request:

- Temp Agency/ Employee's Name
- <u>Dates:</u> Start (first day worked) and End (last day worked)
- <u>Amount Paid</u> the *total eligible* cost amount
- <u>Date Paid</u> the date the county paid the invoice.

#### **Temporary Personnel Request Entry Page**

| County - Temporary Per               | sonnel Request Entry                                     | Return To Main Menu        | Sign ( |
|--------------------------------------|----------------------------------------------------------|----------------------------|--------|
| Provide purchase details and click A | dd To Cart                                               |                            |        |
| Temp Agency/Employee Name:<br>Dates: | Quick Temps/ John Handyman Start: 4/5/2010 End: 4/8/2010 |                            |        |
| Amount Paid / Date Paid:             | \$ 250.00 / 4/30/2010 Add To Cart                        |                            |        |
|                                      |                                                          |                            |        |
|                                      | Funds Available> Cart (total is \$0.00; \$10,476.61 c    | of funds remain available) |        |

#### Step 5:

At the Temporary Personnel Request Entry summary screen, the user will have the following options:

- <u>Add Another</u> allows the user to add another line item entry to the purchase request.
- <u>Finished? Click here</u> allows the user to submit the temporary personnel expense request to SOS for review and approval

#### **Temporary Personnel Request Entry Review Page**

| re   Ste fidex   Hep   Contacts   Press Office                                    | and the second second sec |                                       |                                |                  |          |
|-----------------------------------------------------------------------------------|----------------------------------------------------------------------------------------------------|---------------------------------------|--------------------------------|------------------|----------|
| County - Temporary Personnel Request                                              | tEntry                                                                                                    |                                       | Retu                           | rn To Main Menu  | Sign Off |
| Entry was added to cart<br>See the links below to remove or edit entries. Add a r | new entry by clicking Add Anothe                                                                                                    | er.                                   | Add Anoth                      | er               |          |
| Temp Agency Name                                                                  | Start                                                                                                    | End                                   | Date Paid                      | Amount           |          |
| 1 - Ouick Temps/ John Handyman                                                    | 04/05/2010                                                                                                    | 04/22/2010                            | 04/30/2010<br>Remove From Cart | \$250.00<br>Edit |          |
|                                                                                   | Cart (total is \$250                                                                                                    | 00; \$265.34 of funds re              | emain available) Finis         | shed? Click here |          |
| Compact With Texans                                                               | s   Open Records Policy   Privacy Policy   Acces                                                                                                    | sibility Policy   Link Policy   Discl | aimer                          |                  |          |
| Send com                                                                          | ments and questions about the web site to: we                                                                                                    | hmaster@ene state ty us               |                                |                  |          |

#### Step 6:

The submission of the request will automate a reference number to identify the request. The county will use this number to check the status, edit or delete the request. Once SOS has opened the request for review, the county user will no longer have the options to delete or edit the request.

#### **Request Assigned Reference Number Page**

| County - Request 1121 (total \$250.00)  |                                     |            |            | Return To Main Menu |
|-----------------------------------------|-------------------------------------|------------|------------|---------------------|
| This request has been submitted for rev | iew. The review process has not sta | rted.      |            |                     |
| Edit Click Edit if you need to corr     | ect or add/remove items.            |            |            |                     |
| Delete Click Delete to delete the en    | tire request                        |            |            |                     |
| Temp Agency Name                        | Start                               | End        | Date Paid  | Amount              |
| 1 - Quick Temps/ John Handyman          | 04/05/2010                          | 04/08/2010 | 04/30/2010 | \$250.00            |

After submission of the request, the user may either "Return to Main Menu" of "Sign Off" by clicking on the tabs in the upper Right corner of the page.

## **TRAVEL REQUEST SUBMISSION**

## Step 1:

Click on the "Make a Request for Reimbursement" link

| Cxas Secretary                                |                |                  |          |
|-----------------------------------------------|----------------|------------------|----------|
| County - Chapter 19 Main Menu                 | Return To Home | Exit County Mode | Sign Off |
| Select a Chapter 19 activity from links below |                |                  |          |
| Make a Request for Reimbursement              |                |                  |          |
| Check Status of Request                       |                |                  |          |
| View Ledger                                   |                |                  |          |
| Change password                               |                |                  |          |

#### Step 2:

Click on the Travel link.

| County - Chapter 19 Request             | Return To Main Menu | Sign Off |
|-----------------------------------------|---------------------|----------|
| Select type of request from links below |                     |          |
| Purchase                                |                     |          |
| Temporary Personnel Expense             |                     |          |
| Travel                                  |                     |          |
|                                         |                     |          |
|                                         |                     |          |
|                                         |                     |          |

#### Step 3:

The Voter Registrar will certify the request adheres to the applicable state rules by checking the appropriate boxes. Once the boxes are checked, click "continue" at the bottom of the page

| County - Chapter 1           | 19 Request                                                                       | Chapter 19 Fund Balances                      | Return To Ch19 Request |
|------------------------------|----------------------------------------------------------------------------------|-----------------------------------------------|------------------------|
| Funde Availability Summany   |                                                                                  |                                               |                        |
| FY2008 Balance               | \$9,639,34                                                                       | anse on August 31, 2010                       |                        |
| FY2009 Balance               | \$2 169 85 L                                                                     | apse on August 31, 2011                       |                        |
| Pending request(s) Total     | < \$7,305.99 >                                                                   |                                               |                        |
| Currently Available:         | \$4,503.20                                                                       |                                               |                        |
| Purchase will be used to (ch | eck all that apply):<br>egistered voters in the Sta<br>curate list of the number | ate<br>of registered voters                   |                        |
| Maintain and report an ac    | the voter registration offic                                                     | ce through the use of technological equipment |                        |

\*

The Voter Registration Certification page includes a box which summarizes the County's Voter Registration Chapter 19 funding availability.

#### Step 4:

The user will be prompted to questions that identify what type of travel request. There are two types of travel requests:

<u>**Travel Advance Request**</u> – advancement of eligible travel expenses for each traveler. TAC Rule 81.23

<u>Actual Travel Request</u> - reimbursement for each travelers actual travel expenses

Depending on the response to the questions the user may be prompted to the County's Travel Advance Request list to select the appropriate request reference ID to submit the actual costs of the travel. All approved Travel Advances must be followed up with the correlating Actual Travel Request submission within 30 days of the completion of travel. TAC Rule 81.23(b)

| The following lists travel advances submitted by your county. If the travel request you are submitting had an adv         Click the Request ID link. If no advance was requested, click No Advance.         No Advance       No Advance         Request ID       Purpose       Destination       Departure Date       # of Travelers         4/24       SOS Election Law VIP Seminar       Auctin Texas       08/20/2010       3 | Return To Ch19 Request Sign ( |                           |                        |                                                             | County - Travel Advances                                                            |            |
|----------------------------------------------------------------------------------------------------|-------------------------------|---------------------------|------------------------|-------------------------------------------------------------|-------------------------------------------------------------------------------------|------------|
| Request ID         Purpose         Destination         Departure Date         # of Travelers           4/24         SOS Election Law VB Seminar         Auctin Texas         08/20/2010         3                                                                                                    | ice, please                   | e submitting had an advan | e travel re<br>dvance. | mitted by your county. If the<br>was requested, click No Ad | The following lists travel advances sub<br>click the Request ID link. If no advance |            |
| M2A SOS Election Law VR Seminar Auctin Texas 09/20/2010 3                                                                                                    | Amount Advanced               | # of Travelers            | Depa                   | Destination                                                 | Purpose                                                                             | Request ID |
|                                                                                                    | \$1,645.00                    | 3                         | 08/20                  | Austin, Texas                                               | SOS Election Law VR Seminar                                                         | 4424       |
| 4423 SOS Election Law VR Seminar Austin, Texas 08/18/2010 1                                                                                                    | \$1,110.00                    | Ĩ                         | 08/18                  | Austin, Texas                                               | SOS Election Law VR Seminar                                                         | 4423       |

#### Step 5:

- **A.** <u>**Travel Advance Request Entry**</u> the user will need to complete the following data fields to support the county's request for each traveler:
  - <u>Purpose</u> name of the training
  - <u>Destination</u> (City, State)
  - Departure and Return Date
  - <u>Traveler Name</u>
  - <u>Expenses</u>: as per the official state rates
    - Airfare, Auto Rental, Taxi, Mileage, Gasoline, Parking, Registration Fees, Hotel Nights, Hotel Charge without taxes (Hotel taxes are NOT eligible for advance payments .)

#### **Travel Advance Request Entry Page**

| County - Travel A                      | dvance Request Er    | try             |             |                              | Return To Main Menu          |  |
|----------------------------------------|----------------------|-----------------|-------------|------------------------------|------------------------------|--|
| Provide travel details and             | l click Add To Cart  |                 |             |                              |                              |  |
|                                        |                      |                 |             |                              | Travel Advance FAQ           |  |
| Purpose:                               | SOS Election Law     | /R Seminar      |             |                              |                              |  |
| Destination(City, State):              | Austin, Texas        | Departure Date: | 8/18/2010   | Return Date:                 | 8/22/2010                    |  |
| Traveler Name:<br>Airfare:<br>Mileane: | John Smith<br>\$ 350 | Auto Rental:    | \$ 50.00    | Taxi:<br>Parking:            | \$ 0.00                      |  |
| Registration Fees:                     | \$ 150.00            | Hotel Charges:  | \$ 460.00   | Hotel Nights:                | 4                            |  |
|                                        |                      | 900 CALE        | · [1000004] | Add To Cart                  |                              |  |
|                                        |                      |                 |             | 4                            |                              |  |
|                                        |                      |                 | Cart (      | total is \$0.00: \$196.082.8 | 0 of funds remain available) |  |

## \*

All approved travel advance requests must have a correlating actual travel request submitted within 30 days of the completion of travel. Failure to do so will result in the withholding of all pending and future VR funding requests until the Office of the Secretary of State receives confirmation of the actual expenses.

- **B.** <u>Actual Travel Request Entry</u> the user will need to complete the following data fields to support the county's request for each traveler:
  - <u>Purpose</u> name of the training
  - <u>Destination</u> (City, State)
  - Departure and Return Date
  - <u>Traveler Name</u>
  - <u>Expenses</u>: as per the official state rates
    - Airfare, Auto Rental, Taxi, Mileage, Gasoline, Parking, Registration Fees, Hotel Charges, Hotel Nights, Incidental Expenses and details, and Meals.

#### Actual Travel Expense Request Entry Page

| County - Act                           | tual Trav             | el Expense Request E                    | Entry                   |          |                       |                   | Return To Main Menu       |
|----------------------------------------|-----------------------|-----------------------------------------|-------------------------|----------|-----------------------|-------------------|---------------------------|
| Provide actual trave                   | el expens             | e details and click Add                 | To Cart                 |          |                       |                   |                           |
|                                        |                       |                                         |                         |          |                       |                   | Travel Actual FAC         |
| Purpose:                               |                       | TEAM Training - VR                      |                         |          |                       |                   |                           |
| Destination(City, State)               | ):                    | Austin, Texas                           | Departure Date:         | 4/1/2010 | Retu                  | rn Date:          | 4/2/2010                  |
| Traveler Name:<br>Airfare:<br>Mileage: | \$ 79.00<br>\$ 50.00  | John Wayne Auto Rental: \$ Gasoline: \$ | 0.00                    |          | Taxi:<br>Parking:     | \$ 34<br>\$ 25.00 |                           |
| Incidental Expenses:                   | \$ 145.00<br>\$ 16.75 | Incidentals Detail:                     | 25.00                   |          | Hotel Nights.         | #[1               |                           |
| Registration Fees:                     | \$ 20.00              | Meals Total: \$                         | 49                      |          | Add To Cart           |                   |                           |
| Total Advanced: \$0.00                 | Total A               | ctual Expenses: \$0.00                  | Total Reimburseable: \$ | 0.00     | Cart (total is \$0.00 | ; \$192,596.80 o  | f funds remain available) |

Once the data of the request type has been enter the user clicks on the Add to Cart tab.

#### Step 6

At the Request Entry summary page, the user will have the following options:

- <u>Add Another</u> allow the user to "add another" line item entry into the purchase request.
- <u>Finished? Click here</u> allow the user to submit the Purchase Request to SOS for review and approval.
- <u>Remove from Cart</u> allow the user to remove the line item entry from the request
- $\underline{Edit}$  allow the user to edit the line item entry

#### A. Travel Advance Request Entry Page

| \$150.00<br>\$0.00 |
|--------------------|
|                    |
| 00                 |

## B. Actual Travel Expense Request Entry Page

| Use the links below to remove    | or edit entries. Add a new e | entry by clicking | g Add Another. |          | Add Another       |         |
|----------------------------------|------------------------------|-------------------|----------------|----------|-------------------|---------|
| Traveler / Travel Dates          | Transportation               |                   | Lodging        |          | Other             |         |
| 1-John Wayne                     | Airfare                      | \$79.00           | Hotel Charges  | \$145.00 | Registration Fees | \$20.00 |
| Depart 04/01/2010                | Auto Rental                  | \$0.00            | Hotel Nights   | 1        | Incidental Exp    | \$16.75 |
| Return 04/02/2010                | Mileage/Gas                  | \$75.00           | Hotel Taxes    | \$25.00  | Meals Total       | \$49.00 |
| Last Longe last 1 a str          | Taxi                         | \$34.00           |                |          | Parking           | \$25.00 |
| Incidentais detail:              | Internet access              |                   |                |          |                   |         |
| Meal Itemization:                | Date                         | Meal 1            |                | Meal 2   |                   | Meal 3  |
|                                  | 04/01/2010                   | \$7.50            |                | \$7.50   |                   | \$11.00 |
|                                  | 04/02/2010                   | \$7.50            |                | \$7.50   |                   | \$8.00  |
| Total all expenses: \$468.75     |                              |                   |                |          | Remove From Cart  | Edit    |
| Total Advanced: \$0.00 Total Act | tual Expenses: \$468.75 Tot  | al Reimburseal    | ole: \$468 75  |          |                   |         |

The user will review the request type data entry information and "Finish?Click" here tab.

## Step 7

The submission of the purchase request will automate a reference number to identify the request. The county will use this number to check the status, edit or delete the request. Once SOS has opened the request for review, the county user will no longer have the options to delete or edit the request.

| This request has been                                  | submitted for review. The re                          | aview process                                       | has not started               |               |                              |                    |
|--------------------------------------------------------|-------------------------------------------------------|-----------------------------------------------------|-------------------------------|---------------|------------------------------|--------------------|
| Edit Click Edit if                                     | you need to correct or add/                           | remove items.                                       |                               |               |                              |                    |
| Delete Click Delete                                    | e to delete the entire reques                         | st                                                  |                               |               |                              |                    |
| Traveler / Travel Dates                                | Transportation                                        |                                                     | Lodging                       |               | Other                        |                    |
| 1-John Smith<br>Depart 08/18/2010<br>Return 08/22/2010 | Airfare<br>Auto Rental<br>Mileage<br>Gasoline<br>Taxi | \$350.00<br>\$50.00<br>\$100.00<br>\$0.00<br>\$0.00 | Hotel Charges<br>Hotel Nights | \$460.00<br>4 | Registration Fees<br>Parking | \$150.00<br>\$0.00 |
| For travel to Austin, Texas re SOS I                   | Election Law VR Seminar                               | 40.00                                               |                               |               |                              |                    |
|                                                        |                                                       |                                                     |                               |               |                              |                    |

After submission of the request, the user may either "Return to Main Menu" of "Sign Off" by clicking on the tabs in the upper Right corner of the page.

## **CHECK STATUS OF REQUEST**

The county may check the status of the submitted request to SOS for approval by clicking on the Check Status of Request link.

#### Step 1

Click on the Check Status of Request link

| ke index   Help   Contacts   Press Office     |                |          |
|-----------------------------------------------|----------------|----------|
| County - Chapter 19 Main Menu                 | Return To Home | Sign Off |
| Select a Chapter 19 activity from links below |                |          |
| Make a Request for Reimbursement              |                |          |
| Check Status of Request                       |                |          |
| <u>View Ledger</u>                            |                |          |
| Change password                               |                |          |
|                                               |                |          |

#### Step 2:

Status of Request levels:

- 1. <u>Pending review</u> county submitted the request and is waiting for SOS to review the request.
- 2. <u>Being reviewed</u> SOS has open the request to review for approval
- 3. <u>Rejected</u> purchase request not approved
- 4. <u>Approved</u> purchase request approved
- 5. <u>Deleted</u> SOS/ County has deleted the request
- 6. <u>Resubmitted</u> County has resubmitted request for review

|             | County - Status of Reque<br>Requests for the last 30 da<br>more information about the | Return<br>Request ID link to se                                                                                   | To Main Menu |                |
|-------------|---------------------------------------------------------------------------------------|----------------------------------------------------------------------------------------------------|--------------|----------------|
| Request ID  | Date Submitted                                                                        | Goods/Services Obtained From                                                                                      | Amount       | Status         |
| 4426        | 5/17/2010 2:45:45 PM                                                                  | TACT: Austin, Texas - John Wayne                                                                                  | \$468.75     | Pending review |
| 4425        | 5/17/2010 2:39:05 PM                                                                  | PUR: Dell.com, Windstream Broadband, Buy More                                                                     | \$731.00     | Pending review |
| <u>4424</u> | 5/17/2010 2:35:30 PM                                                                  | TADV: Austin, Texas - Patsy Cline, VR Dupty, Austin, Texas - Beth Midler, VR<br>Deputy, Austin, Texas - Jack Bean | \$1,645.00   | Pending review |
| <u>4423</u> | 5/17/2010 2:25:54 PM                                                                  | TADV: Austin, Texas - John Smith                                                                                  | \$1,110.00   | Pending review |
| 4422        | 5/17/2010 2:02:49 PM                                                                  | TEMPS: Quick Temps/ John Handyman 4/5/2010 - 4/8/2010                                                             | \$250.00     | Pending review |
|             | E/17/0010 11 17 50 MM                                                                 | TEMPS: Quick Temps/ John Handuman 4/5/2010 4/0/2010                                                               | \$250.00     | Donding review |

After review of the status request(s), the user may either "Return to Main Menu" of "Sign Off" by clicking on the tabs in the upper Right corner of the page.

## VIEW LEDGER

#### Step 1

Click on the View Ledger link

| ite index   Help   Contacts   Press Office    |                         |
|-----------------------------------------------|-------------------------|
| County - Chapter 19 Main Menu                 | Return To Home Sign Off |
| Select a Chapter 19 activity from links below |                         |
| Make a Request for Reimbursement              |                         |
| Check Status of Request                       |                         |
| <u>View Ledger</u>                            |                         |
| Change password                               |                         |

#### Step 2

The user selects from the current fiscal year links listed below and the ledger will be available in a pdf format for the user to print up.

|                                                                               | Deturn Te Main Menu | Cian Off |
|-------------------------------------------------------------------------------|---------------------|----------|
| County Ledger - Fiscal Year Selection                                         | Return to main wenu | Sign Oil |
| Select a current funding year from links below                                |                     |          |
| FY2009                                                                        |                     |          |
| FY2008                                                                        |                     |          |
| FY2007                                                                        |                     |          |
| For prior years, select desired fiscal year from drop-down list and click Run |                     |          |
| 2007 💌 Run                                                                    |                     |          |
|                                                                               |                     |          |
|                                                                               |                     |          |
|                                                                               |                     |          |

After review of the status request(s), the user may either "Return to Main Menu" of "Sign Off" by clicking on the tabs in the upper Right corner of the page.

## **VOTER REGISTRATION APPLICATION POSTAGE**

The Voter Registration Application Postage activities available on this page are still under development.

Monthly Postage Depletion Account – Currently Not Available County may submit a hardcopy of the Postage which is located on our website at http://www.sos.state.tx.us/elections/forms/vrpost.pdf

Voter Registration Application Activity Report – Currently Not Available

**Annual Business Reply Permit 4511 and Trust Accounting Fee Posting** – a copy of this information is posted on our website located at http://www.sos.state.tx.us/elections/funds/memos/permit-account-121708.shtml

| Ste Index   Help   Contacts   Press Office                                                                                                    |                |          |
|----------------------------------------------------------------------------------------------------|----------------|----------|
| County - Voter Registrar Postage Main Menu                                                                                                    | Return To Home | Sign Off |
| Select an activity from links below                                                                                                    |                |          |
| Monthly Postage Depletion Account<br><u>Voter Registration Application Activity Report</u><br><u>Annual Business Reply Permit 4511 and Trust Accounting Fee Posting</u> |                |          |
| Change password                                                                                                    |                |          |